## SETTING UP ONLINE DONATIONS USING Image: Constraint of the second second se

- Log into your Realm account by going to <u>https://onrealm.org</u> and entering your email and password.
- **Contact the church if you don't** already have an account.

| realm |                                        |
|-------|----------------------------------------|
|       | Sign In Email Address Password Sign In |

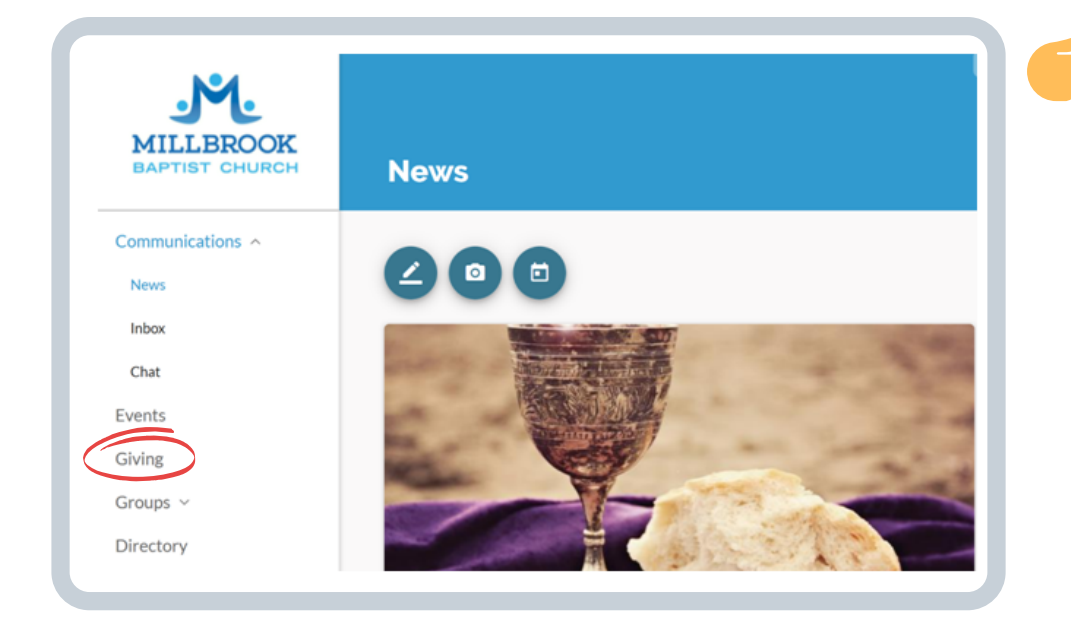

Once logged in, click on "Giving" in the menu on the left side of the window.

The Giving screen lets you look at past activity as well as enter donations and pledges.

| arvin         | g            |               |       |   |  |                        |       |
|---------------|--------------|---------------|-------|---|--|------------------------|-------|
|               |              |               |       |   |  |                        |       |
|               |              |               |       |   |  | 2019 Contribution Stat | ement |
| + Give        | + Pledge     | Giving Sche   | duled | ē |  |                        |       |
| Reset Filters | Year to date | Nondeductible |       |   |  | GIVING NUMBER          |       |
|               |              |               |       |   |  | None                   |       |
|               |              |               |       |   |  | Manage Payment Met     | hods  |

If it's your first time, you'll need to set up a payment method by clicking on "Manage Payment Methods" on the right side of the window.

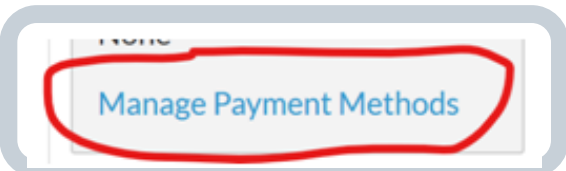

| Manage Account       | Click "Add Payment Method"<br>button to add an account<br>(credit, debit, checking, or<br>savings).                                                            |
|----------------------|----------------------------------------------------------------------------------------------------|
| Account Payments     | Enter the account information<br>and click "Save."                                                                                                    |
| + Add Payment Method | Once you are done adding your<br>payment method(s), go to the<br>menu on the left and click<br>"Community," then "Giving" to<br>get back to the Giving screen. |

Click on the "+ Give" button towards the left side of the screen to set up a donation.

| Enter the donation amount, fund choice, | How much would you like to give? |      |                     |  |  |  |
|-----------------------------------------|----------------------------------|------|---------------------|--|--|--|
| and "Gift date" (date of payment).      | Amount<br>\$ 0.00                | Fund | •                   |  |  |  |
|                                         |                                  |      | + ANOTHER FUND      |  |  |  |
| a single donation or                    | GIVI                             | ONCE | GIVE MULTIPLE TIMES |  |  |  |
| "GIVE MULTIPLE<br>TIMES" to set up a    | Gift date<br>Today               |      |                     |  |  |  |
| recurring donation.                     | Total: \$0.00                    |      | CANCEL CONTINUE     |  |  |  |
| Click "Continue."                       |                                  |      |                     |  |  |  |
|                                         |                                  |      |                     |  |  |  |

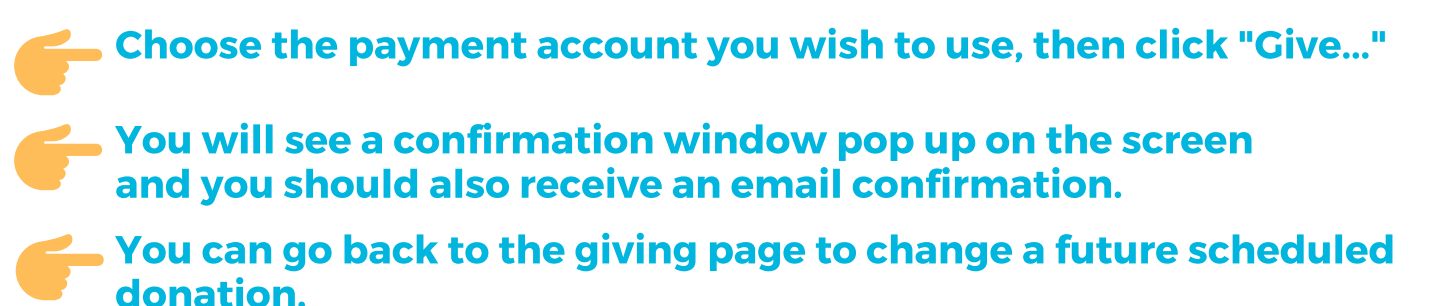